# Ръководство за търсене на учебни и помощни материали в Електронния каталог на БИЦ\*

# І. Търсене в Електронния каталог на БИЦ

а. Отворете порталния сайт на ТУ-София <u>http://tu-sofia.bg/</u>

| Кандидатстване                                                                   |                                             | Студенти                                             |                                                    |                   | Новини                                                                                              | Съб                                                                      | ития                                       |
|----------------------------------------------------------------------------------|---------------------------------------------|------------------------------------------------------|----------------------------------------------------|-------------------|----------------------------------------------------------------------------------------------------|--------------------------------------------------------------------------|--------------------------------------------|
| Бакалавъ<br>Магистър<br>Докторан                                                 | рр<br>р<br>IT                               |                                                      | Български студе<br>Чуждестранни с<br>Докторанти    | енти<br>туденти   | Прием в магистърсі<br>2014-2015 година<br>Обявен е прием за<br>учебната 2014/201<br>обучение Допълв | ко обучение за<br>магистърско обу<br>5 година: Редовн<br>етите места сле | учебнат<br>чение за<br>ю и задо<br>2014-08 |
| Вие искате да кандидатствате<br>успешното висше техническо у<br>България?        | в едно от най-<br>училище в<br>Прочети още] | Какво е да си студе<br>университет-София'<br>успеха. | нт в Технически<br>? Старт от бързата<br>Пр        | а пътека на       | етап на класиране<br>От 28.07.2014 до 1<br>документи за попъл<br>незаети места в ня                 | 5.09.2014г. се пр<br>пване на огранич<br>кои специа                      | иемат<br>иен брой<br>2014-07               |
| Бързи връзки<br>Библиотека<br>научни форуми<br>ССНТК                             |                                             | Обучение                                             | Бакалавърски п<br>Магистърски пр<br>Локторски прос | рограми<br>ограми |                                                                                                    | Harone                                                                   | Налопч                                     |
| <ul> <li>Развитие на АС</li> <li>Пресслужба</li> <li>Студентски съвет</li> </ul> |                                             | Отлична реализация<br>кариера!                       | докторски прог                                     | и успешна         | Библиотека                                                                                          |                                                                          | Падолу                                     |
| K and a second second                                                            | Информационен                               | esta:                                                | ELICIE                                             |                   | CSS Lien                                                                                            | зы междулардна срез                                                      |                                            |
| Развитие на АС                                                                   | Библиотека                                  | Кариер                                               | ен център                                          | еПублика          | ции М                                                                                               | едиите за нас                                                            |                                            |
| Научни форуми                                                                    | Изданелетво                                 | Работа                                               | в ТУ-София                                         | E-mail            | W                                                                                                   | ebCast                                                                   |                                            |
| Оперативни програми                                                              | Технически аван                             | гард Публич                                          | ни търгове                                         | E-mail Cty        | денти Ф                                                                                             | орум                                                                     |                                            |
| сопкони                                                                          | Годишник на ТУ-                             | София Профил                                         | і на купувача                                      | Телефоне          | н указател 🛛 🛛 Fa                                                                                   | acebook                                                                  |                                            |

Натиснете някой от бутоните "Библиотека" (оградените зони в горната илюстрация), след което от основното хоризонтално меню на библиотечният сайт бутона "Библиотечен каталог":

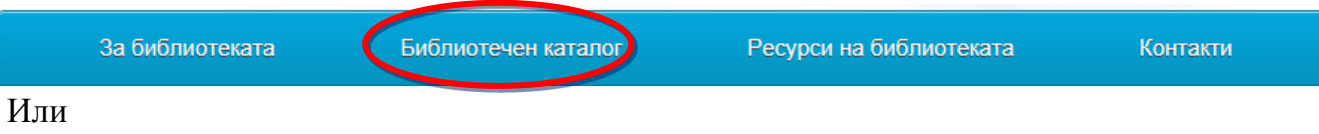

б. заредете в интернет браузъра си следната хипервръзка: <u>http://lib.tu-sofia.bg/eoswebopac/opac</u>

Електронният каталог на БИЦ съдържа библиографска информация от фондовете на БИЦ, ДЧЕОПЛ (Департамент по Чуждоезиково обучение и прил. лингвистика – блок 13) и ФаГИОПМ (Факултет за германско инженерно обучение и промиш. мениджмънт - блок 10)

<sup>\*</sup> В електронния каталог са въведени данни за книги и учебници от 1990 г. насам, а за периодични издания, дисертации и др. от 2000 г. до днес. По-ранните издания се търсят в традиционния каталог на БИЦ.

| (-) -> EOS http://                                                                                       | /lib.tu-sofia.bg/eoswebo | pac/opac              |                                           | ÷ ۹                                         | 🖒 🌍 ТУ - София        | 🌍 БИЦ- Би |
|----------------------------------------------------------------------------------------------------|--------------------------|-----------------------|-------------------------------------------|---------------------------------------------|-----------------------|-----------|
| 👍 🔤 Електронен кат                                                                                       | алог 🙇 Google Превод     | ач 🌄 Предлаган        | ни сайтове 👻 🥭 Get i                      | more Add-ons 🔻                              | 🥍 🏠 Home              | 👻 🔝 Feed  |
| Начало                                                                                                   | Търсене                  | Списъци               | Моят запис                                | Помощ                                       |                       |           |
|                                                                                                    | Технически<br>Библ       | универси<br>иотечно-и | тет - София<br>информацио                 | онен център                                 |                       | -         |
| <u>Начало   Вход</u><br>Промяна на езика                                                                 | ЕЛЕКТРОНЕН КАТ           | алог                  |                                           |                                             |                       |           |
| <b>3A HAC</b><br>e-mail                                                                                  | Започнете ваше           | то търсене от: (      | Опростено търсене                         |                                             |                       |           |
| Обща информация<br>Контакти<br>Често задавани<br>въпроси                                                 | Въведете ключо           | ва дума или фр        | a <b>3a</b> :                             | Търси                                       |                       |           |
| ЕЛЕКТРОННИ<br>РЕСУРСИ<br>СТАНДАРТИ<br>ПАТЕНТИ                                                            | Покажи допълни           | нителни критери       | и за търсене                              |                                             |                       |           |
| АКАДЕМИЧЕН<br>КАТАЛОГ                                                                                    | Други видове тър         | сене                  |                                           |                                             |                       |           |
| АБОНАМЕНТНИ<br>БАЗИ ДАННИ                                                                                | <u>Прелистване</u>       | Тъ<br>"За             | рсене чрез прелист<br>аглавие", "Предметн | ване по определено п<br>а рубрика" и т.н.). | оле ("Автор",         |           |
| SpringerLink<br>EMERALD<br>SCIENCE DIRECT<br>EBSCOhost                                                   | <u>Търсене по полета</u> | i Kor<br>one          | мбинирано търсене<br>ератори (И, ИЛИ, НЕ  | по няколко полета по<br>E).                 | средством булеви      |           |
| Web of Science<br>core collection<br>SCOPUS                                                              | <u>Търсене чрез икон</u> | <u>и</u> Тъ<br>удо    | рсенето чрез икони<br>обен начин чрез заб | Ви дава възможност,<br>авни икони.          | да търсите по лесен и | 1         |
| OPEN ACCESS<br>PECYPC//<br>Open Access<br>Journals: Engineering<br>Goggle Scholars<br>Microsoft Academic |                          | <u>Ръ</u><br>на       | ководство за търсе<br>БИЦ                 | не в електронния кат                        | галог и базите данни  | _         |

Отваря се страницата на Електронния каталог със следния дизайн:

**1. Как да търсим учебници, ръководства и други източници** за ползване на място в "Читалня" или за заемане от "Заемна служба".

# 1.1 Опростено Търсене

При зареждане на страницата на Електронен каталог, виждате следното поле за търсене:

## Библиотечно-информационен център

| Електронен каталог                             |       |
|------------------------------------------------|-------|
|                                                |       |
| Започнете вашето търсене от: Опростено търсене | e     |
|                                                |       |
| Въведете ключова дума или фраза:               |       |
|                                                | Търси |
|                                                |       |
| 🗹 Покажи допълнителни критерии за търсене      |       |
|                                                |       |

## 1.1.1 Търсене по заглавие

Въведете цялото заглавие или част от заглавието което търсите.

Например:

| Въведете ключова дума или фраза: |       |
|----------------------------------|-------|
| курс по теоретична механика      | Търси |

1.1.2 Търсене по име на автор

1.1.2а При рядко име на автора, може да въведете само фамилията, например Брадистилов,

1.1.2b Но при имена като Ангелов, Георгиев, Иванов, Петров и други, трябва да въведете и първото име на автора, тъй като излизат десетки, а понякога и стотици записи от фонда на библиотеката. Въведете Димитров, Владимир като след фамилията поставите запетая, интервал и първото име на на автора.

| Въведете ключова дума или фраза:                   |                     |
|----------------------------------------------------|---------------------|
| Димитров, Владимир                                 | Търси               |
|                                                    | <u> </u>            |
| 💌 Покажи допълнителни критерии за търсене 📔 Запази | търсенето Ново търс |

1.1.2с При често срещани имена, може да въведете името на автора и част от заглавието, например Димитров механика, с интервал помежду им.

| Въведете ключова д   | цума или фраза:                                                                                       |                                  |               |                      |                |
|----------------------|----------------------------------------------------------------------------------------------------|----------------------------------|---------------|----------------------|----------------|
| Димитров механика    |                                                                                                    | Търси                            |               |                      |                |
|                      |                                                                                                    |                                  |               |                      | 0              |
| 🗷 Покажи допълнителн | и критерии за търсене 📘                                                                               | Запази търсенето                 | þ             | Ново                 | търсене        |
|                      |                                                                                                    |                                  |               |                      |                |
|                      |                                                                                                    |                                  |               | 2 Съвпа              | дения          |
| Покажи Изчисти       | 68                                                                                                    |                                  |               | Страница: 🖂 🖣 [      | 1] ⊨ ⊨         |
| 🔲 Заглавия: 0 Избр   | ани                                                                                                   | Ascending Order                  | Сортиран      | e: MTI (Main Title)  | •              |
| <b>1</b> . 🔲 100%    | Квантова механика: Инт<br>Петров<br>Автор: Петров, Асен Д<br>Сигнатура: б 25011<br>Местоположение: БИ | ерпретации и алт<br>имитров<br>К | ернативи 1927 | 7-1987/ А. Д. Петров | <u>, С. Д.</u> |

## 1.2 Комбинирано търсене (по полета и с булеви оператори)

Електронният каталог позволява търсене едновременно по няколко критерия, които се избират от падащи полета. Най-често използваните критерии са Дума, Автор, Заглавие, Предметна рубрика, ISSN/ISBN, Година, Издател и други, които Вие комбинирате в зависимост от целта на Вашето търсене. За комбинирано търсене, след като стартирате страницата на електронния каталог, натиснете "Търсене по полета".

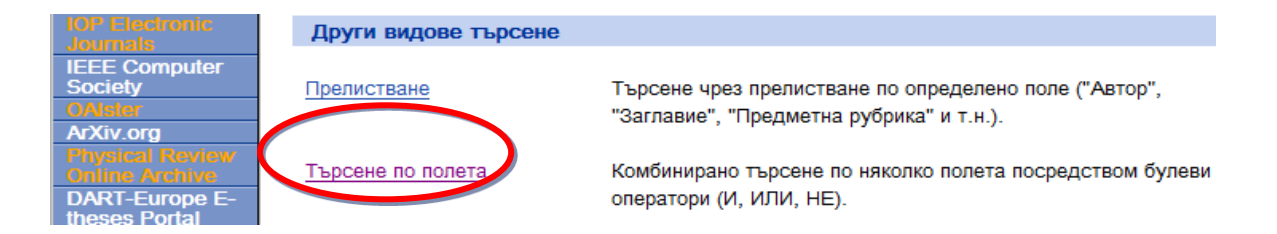

1.2.1 Ако искаме да потърсим заглавия с автори Иванов и Димитров, съдържащо "курсово проектиране", избираме от падащите полета Автор: Иванов;

Автор: Димитров и

Дума: "курсово проектиране"

| Изберете поле за търсене и въведете критерии: |           |                       |   |   |       |  |
|-----------------------------------------------|-----------|-----------------------|---|---|-------|--|
| Автор                                         | •         | Иванов                | И | • | Търси |  |
| Автор                                         | •         | Димитров              | И | • |       |  |
| Дума(и)                                       | -         | курсово проектиране   |   |   |       |  |
| 💌 Покажи доп                                  | ълнителни | 1 критерии за търсене |   |   |       |  |

1.2.2 Ако искаме да потърсим всички записи с автори Христов и Димитров, в периода 1980 - 2005, въвеждаме за Автор: Христов; Автор: Димитров, натискаме под вече познатата ни форма с падащи менюта, връзката:

🗵 Покажи допълнителни критерии за търсене

и там в рубриката Година на издаване, въвеждаме в двете полета 1980 и 2005

| Изберете поле за т  | ърсене и във                 | едете кри   | терии:          |                |           |           |                     |
|---------------------|------------------------------|-------------|-----------------|----------------|-----------|-----------|---------------------|
| Автор               | • Христов                    | Христов     |                 |                | -         | Търси     |                     |
| Автор               | <ul> <li>Димитров</li> </ul> |             |                 | И              | •         |           |                     |
| Година              | •                            |             |                 |                |           |           |                     |
| 🔺 Затваряне допълни | телните критер               | ии за търсе | не              |                |           |           |                     |
|                     |                              |             |                 |                |           |           |                     |
| Метод за търсене:   |                              | Вк          | лючи и:         |                |           |           |                     |
| Точна фраза         |                              | -           | Прикачени Д     | окументи (     | изобрах   | кения, ау | идио, видео и т.н.) |
| Брой резултати на   | страница:                    |             |                 |                |           |           |                     |
| 50 / страница 🔻     |                              |             |                 |                |           |           |                     |
|                     |                              |             |                 |                |           |           |                     |
| Ограничаване на т   | ърсенето по:                 | To          | дина на изд     | цавале:        |           |           |                     |
| - Формат -          |                              | - 19        | 80 - 200        | 5              |           |           |                     |
|                     |                              | При         | мер: 1973 - 199 | 0 (хранологиче | ен обхват | т)        |                     |
| - Вид документ -    |                              | 🚽 При       | мер. 2002 -     | (определена    | година)   |           |                     |
|                     |                              |             |                 |                |           |           |                     |

## 1.3 Как да търсим дисертации в Електронния каталог

Можете да търсите дисертации по фамилното име на автора, научния ръководител, предметната област, или комбинация от думи. Напишете името на автора, или областта, която Ви интересува в полето за търсене, след което напишете **дисертация**, за да ограничите търсенето само в дисертационните трудове.

| Въведете ключова дума или фраза:                  |                          |
|---------------------------------------------------|--------------------------|
| Ангелов дисертация                                | Търси                    |
|                                                   |                          |
| 🗵 Покажи допълнителни критерии за търсене 📔 Запаз | и търсенето Ново търсене |
|                                                   |                          |

| Въведете ключова дума или фраза: |       |
|----------------------------------|-------|
| цисертация интегрални схеми      | Търси |
|                                  |       |

🗹 Покажи допълнителни критерии за търсене | Запази търсенето

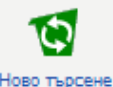

1.3.1 След като намерите интересуващия Ви труд, запишете комбинацията, която излиза след думата "сигнатура". Препишете цялата комбинация (букви + цифри) и я дайте на дежурния библиотекар, за да Ви предостави дисертацията за ползване в Читалня.

**Важно!** Дисертациите НЕ могат да бъдат изнасяни от Читалня. Ксерокопие може да се прави единствено на библиографията и съдържанието на дисертационния труд, според изискване на Закона за авторските права.

# 1.4 Информацията, която ви дава електронният запис

След като намерите търсената литература, Вие можете да видите подробният й запис в нашия електронен каталог. За целта кликвате върху името на интересуващото Ви заглавие. В нов електронен прозорец излиза информация, която ще Ви е нужна, за да заемете книгата, или за да я ползвате в Читалня. Излиза също така информация, която ще Ви трябва, за да цитирате коректно източника в библиографията на Вашата курсова работа, статия, или дисертация. Описание на информацията от записа на източника, както следва:

- 1 Автор/автори
- 2 Заглавие на източника и авторска отговорност
- 3 Издател и година (нужни за коректно цитиране)
- 4 Международен стандартен номер на книга / на периодично произведение
- 5 Предметна рубрика (subject)

6 – Сигнатура (която се изисква за доставяне на търсения източник):

**6а – Сигнатура за Читалня** (обозначаваща мястото на книгата в читалнята) **6b – Сигнатура за Заемна служба** (дава се на дежурния библиотекар в заемна служба)

- 7 Статус на търсения източник:
- 7а Книгата се използва само в Читалня
- 7b Книгата е достъпна за заемане
- 7с Книгата е заета в момента от друг читател

8 – Дата, до която книгата трябва да бъде върната. (Забележка: Възможно е читателят, който е заел книгата да презаеме същата книга за още 6 или 3 месеца)

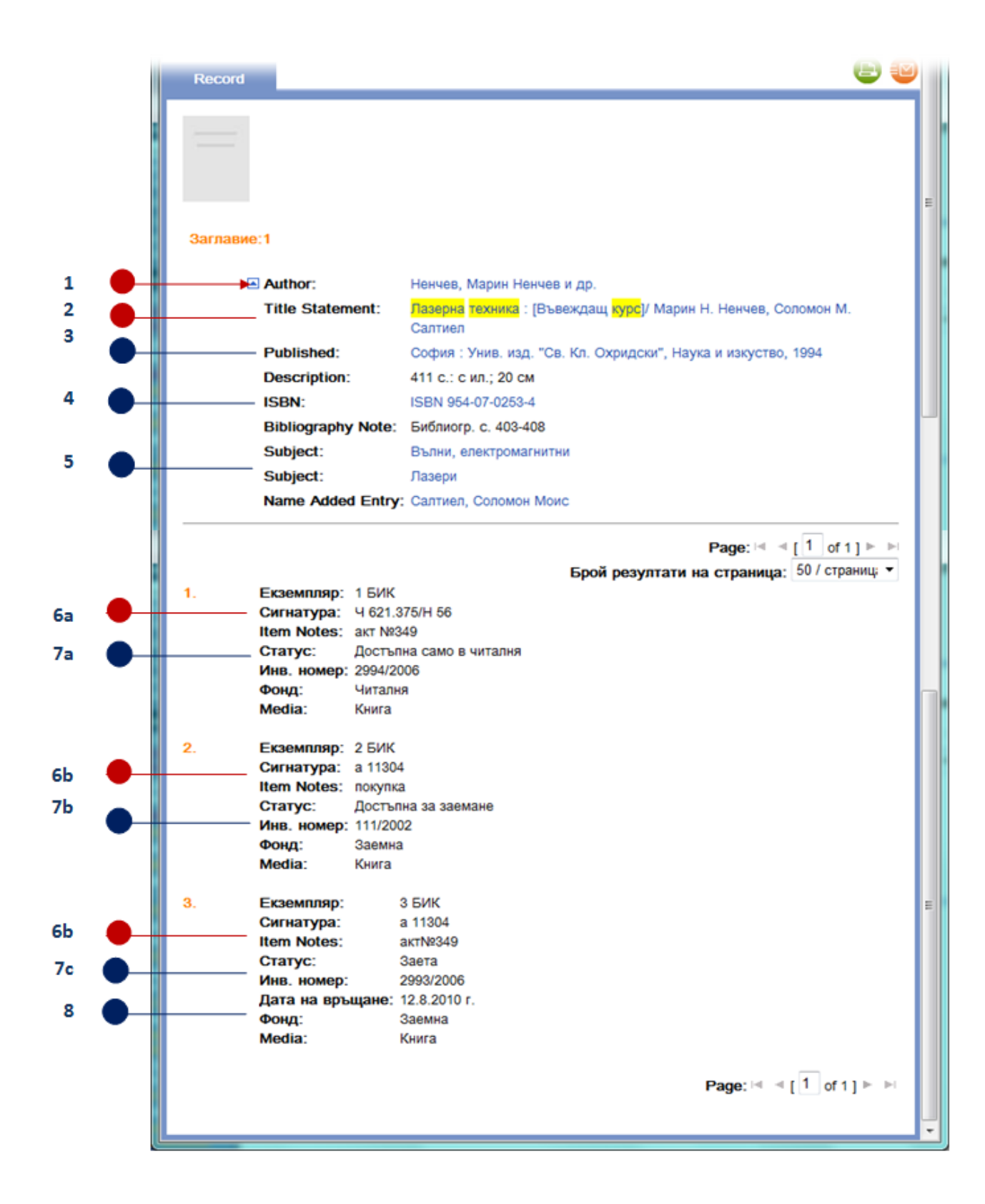

# 1.5 Как може да проверите кога е крайния срок за връщане на книгите, които сте заели. Читателски запис

От сайта на БИЦ-ТУ имате възможност да видите кои книги сте заели и кога е срокът им за връщане. От хоризонталното меню, изберете Моят запис → Заети документи:

| wel         | °⊖P    | AC         |           |                  | Библиотека | Вход | Промяна на езика |
|-------------|--------|------------|-----------|------------------|------------|------|------------------|
| На          | чало   | Търсене    | Списъци   | Моят запис       | Помощ      |      |                  |
|             |        |            |           | Читателски запис |            |      |                  |
| Попезни     | зољзки |            |           | Заети документи  |            |      |                  |
| Email Libra | rian   | Библиотеч  | ино-инфор | Дължими суми     |            |      |                  |
| EJEKTPO     | нни    | Enternette | ine miqup | Парола           |            |      |                  |
| Блог БАЗ    | 1      |            |           |                  |            |      |                  |

След това се логнете (идентифицирайте) в системата като използвате за име и парола **читателския номер**, който се намира в долната част на електронната читателска карта, която сте получили при регистрация в БИЦ. Числото е осемцифрено, и се намира под баркода: **читателска карта** 

**Бележка:** Ако сте се регистрирали с ISIC или ITIC карта, попитайте служител на БИЦ за Вашия читателски номер.

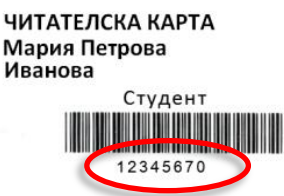

След като успешно влезете във вашият запис, може да прегледате заетите от Вас книги и в ляво от заглавието е означена датата на връщане, след която започва да Ви се начислява глоба.

| web<br>OF        | PAC         |                     |                    | Библиотека   Изхо,  | д   Промяна на езика |
|------------------|-------------|---------------------|--------------------|---------------------|----------------------|
| Начало           | Търсене     | Списъци             | Моят запис         | Помощ               |                      |
|                  |             |                     |                    |                     |                      |
| Моят запис       |             |                     |                    |                     |                      |
| Читателски запис |             |                     |                    |                     |                      |
| Заети документи  | Заети докум | ленти               |                    |                     |                      |
| Дължими суми     |             |                     |                    |                     | Page: 1 or 1         |
| Парола           |             |                     |                    |                     | ⊴ ⊴ [1] ⊨ ⊨          |
| Полезни връзки   | Дата на     | Данни               |                    |                     |                      |
| Email Librarian  | връщане     |                     |                    |                     |                      |
| РЕСУРСИ          | 13/03/2012  | Висша математика :  | Уч. за ВУЗ : Ч. 1. | Линейна алгебра, ве | екторен анализ.      |
| БЛОГ БАЗИ        |             | аналитична геометри | ия в равнината, ан | алитична геометрия  | в пространството,    |
| Emerald          |             | линейни и евклидови | 1 пространства / С | )гнян Й. Каменов    | · · · ·              |
| ScienceDirect    |             | Екземпляр:          | 13                 |                     |                      |
| Springert ink    |             | Сигнатура:          | 4944               |                     |                      |
| SpringerLink e-  |             | Местоположение:     | БИК                |                     |                      |
| books            |             | Инв. номер:         | 210/2001           |                     |                      |
| ISI Web of       |             | Вид документ:       | Книга              |                     |                      |
| Knowledge        |             | Фонд:               | Заемна             |                     |                      |
| SCOPUS           |             | Дата на заемане:    | 13/09/2011         |                     |                      |

# II. Търсене в базите данни, до които ТУ има достъп

*Бележка:* За да ползвате пълната функционалност на базите данни, за които БИЦ на ТУ има абонамент, и за да визуализирате и записвате пълнотекстовите електронни документи, трябва да се намирате на компютърните работни станции в БИЦ, или другаде в мрежата на ТУ. (За отдалечен достъп попитайте дежурният библиотекар в компютърни зали или справочно-информационна служба).

# 1. Стартиране на базите данни

От сайта на БИЦ, в ляво се намират бутоните за стартиране на уеб страниците с бази данни.

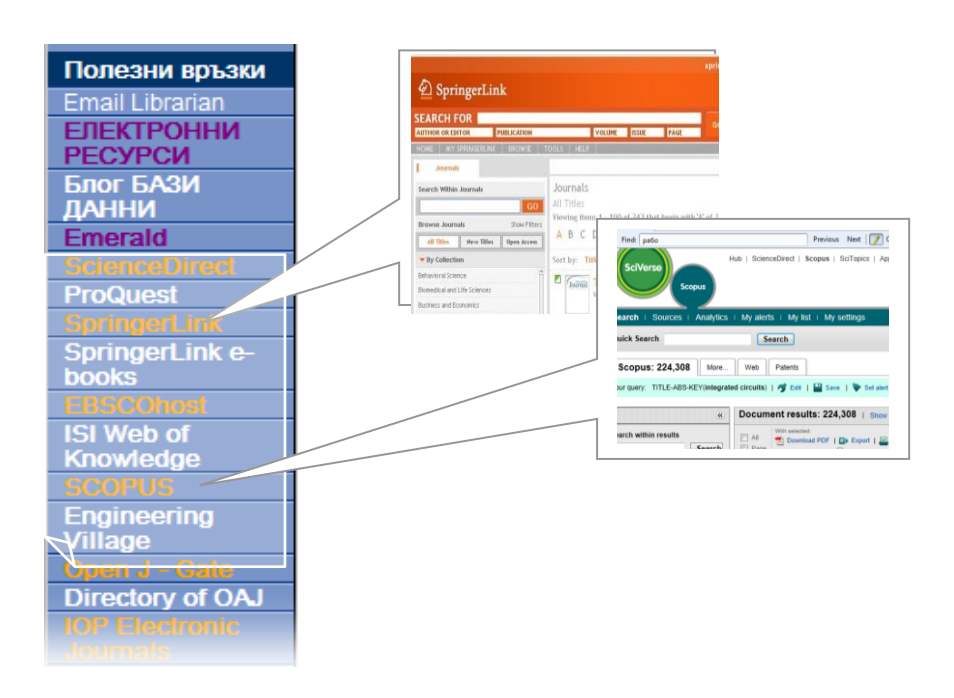

# 2. Търсене и работа със Science Direct (най-голямата база данни с пълни текстове от научни списания в областта на инженерните и социални науки)

Може да търсите директно от порталната страница на сайта, попълвайки полето Search all fields със заглавието на статията, която търсите, или областта, която Ви интересува, например - integrated circuits, след което натискате бутона .

| ScienceDirect Jo  | urnals   Books |                       |                     |                 |
|-------------------|----------------|-----------------------|---------------------|-----------------|
| Search all fields | Author name    | Journal or book title | Volume Issue Page Q | Advanced search |

Сайтът извежда резултатите, които отговарят на Вашето търсене. (В случая 139, 800). За да ограничите Вашето търсене, въведете още термини, или фамилията на автора в полето, която се явява в лявата част на страницата - Search within results.

| 139,800 articles found for: ALL(integrat | ed circuits) 📲 Save this search   🔖 Save as search alert   🔝 RSS Feed                                                                                                    |                              |
|------------------------------------------|----------------------------------------------------------------------------------------------------|------------------------------|
|                                          | 😑 = Full-text available 🗐 = Abstract only                                                                                                    | Go to page                   |
| Search within results                    | 두 📩 Purchase   🛛 E-mail articles   🖶 Export citations   📩 Download multiple PDFs                                                                                                    | Open all previews            |
| Search                                   | 1 Integrated efficiency and trade-off analyses using a DEA-oriented interactive minin<br>Computers & Operations Research, Volume 39, Issue 5, May 2012, Pages 1062-1073<br>Jian-Bo Yang, Dong-Ling Xu, Shanlin Yang | nax reference point appro    |
| Refine results                           | 📮 Show preview   📆 PDF (468 K)   Related articles   Related reference work articles                                                                                                    |                              |
| Limit to Exclude                         | 2 An operator allocation optimization model for balancing control of the hybrid assem                                                                                                    | bly lines using Pareto utili |
| Content Type                             | Computers & Operations Research, Volume 39, Issue 5, May 2012, Pages 1145-1159                                                                                                    |                              |
| Journal (129,603)     Book (13,912)      | Show preview   📩 PDF (1230 K)   Related articles   Related reference work articles                                                                                                    |                              |
| Reference Work (1,542)                   | 3 🔲 🧧 Combined forecasts in portfolio optimization: A generalized approach Original Resear                                                                                                    | ch Article                   |
| Journal/Book Title                       | Computers & Operations Research, Volume 39, Issue 4, April 2012, Pages 805-819<br>Orden Ustun Refail Kasimbevli                                                                                                    |                              |
| Microelectronics Reliability (13,806)    | Show preview   🔁 PDF (307 K)   Related articles   Related reference work articles                                                                                                    |                              |

В разглеждания пример последователно въвеждаме optoelectronics, и след това още веднъж ограничаваме търсенето с име на автор Scott. Така се получават 379 резултата от 140, 000. В лявата част на страницата има различни параметри по които може да ограничавате търсенето - вид на източника - книга, списание, възможност да ограничавате търсенето до определена година, или период от години и други. За да прегледате всички страници на електронния документ за избранта от Вас статия, натиснете иконката 📆 🖭 под името на статуята.

 1
 An optoelectronic sensor for the monitoring of mould growth in concealed spaces Original Research Article Building and Environment, Volume 49, March 2012, Pages 9-16

 Eric Savory, Jayshri Sabannathan, Anna Sauer, James A. Scott

 Image: Show preview [Image: PDF (1316 K)]

 PDF (1316 K)

Статиите, отбелязани с зелена и оранжева икона са достъпни за пълнотекст - ово разглеждане и изтегляне, а тези със сива се заплащат и представят само резюме.

Друг начин за търсене в Science Direct е от секцията Advanced Search Advanced search в дясно от бутона за търсене. Отворената страница Ви дава възможност да комбини - рате булеви оператори, да избирате между книги и списания, предметна област и времеви обхват.

След като намерите търсеният източник и кликнете върху името му в листата с резултати от търсенето, може да видите пълна информация за авторите, резюмето на статията, ключовите думи, в повечето от случаите пълнотекстовото ѝ съдържание с фигурите, заключението, библиографията ѝ и приложенията, ако има такива. На същата страница в дясно от статията ще видите статии със сходно съдържание (секцията Recommended articles), както и кои статии (от Science Direct и SCOPUS) я цитират. Информацията е изведена на панелът Citing articles.

Имената на авторите, отварят в дясно панел с информация за институцията в която работят, електроннен и пощенски адрес, както и хипервръзка към базата данни SCOPUS, където са индексирани други публикации на същия автор и може да се види информация колко пъти са цитирани.

# 3. Търсене и работа със SCOPUS (най-голямата рефератна и цитатна база данни в света, проследява цитиранията)

При отваряне на сайта на SCOPUS, се зарежда папка (Tab) с етикет Document Search. Въвеждате в полето за търсене Search for: името на статията, или комбинацията от термини, които Ви интересуват. В дясно от полето за търсене се избират критериите по които търсите. По подразбиране, Вашето търсене ще се осъществи по името на статията, резюметата, и ключовите думи. (Article Title, Abstract, Keywords). С падащото меню може да изберете между: търси във всички полета: автор(и), заглавие на източника, заглавие на статията, резюме, ключови думи, ISSN<sup>1</sup>, институция в която работи/принадлежи автора, конференция, библиография и др.

След натискането на Search бутона, получавате резултатите, отговарящи на Вашето търсене. Отново, в лявата част на страницата има панели с които можете допълнително да ограничите търсенето, сред вече посочените резултати - Search within results, година, фамилия на автора, предметна област, вид документ, източник, ключови думи и т.н. Списъкът с резултати изглежда по този начин:

|               | 1                                                                                                    |                     | 2                                                                                                    | 3       |                                                    | 4                                          | 5          |
|---------------|----------------------------------------------------------------------------------------------------|---------------------|----------------------------------------------------------------------------------------------------|---------|----------------------------------------------------|--------------------------------------------|------------|
| Do            | cument results:                                                                                                    | >                   | •                                                                                                    | •       | Go to page:                                        | 1 of 11216 Go                              | )   Next > |
|               | All Page View citation                                                                                                    | Create bibliography | 🕂 Add to My List   📶 View citation o                                                                  | verview | 1 5                                                | Sort by Date (Newes                        | st) 💌      |
|               | Document title                                                                                                    | -                   | Author(s)                                                                                             | Date    | Source title                                       | 1                                          | Citations  |
| 1             | Implementing RFIC<br>inside concrete s                                                                                                    | Joure and humidity  | Chang, CY., Hung, SS.                                                                                 | 2012    | Construction an<br>26 (1), pp. 628-0               | d Building Materials<br>637                | 0          |
| 2             | Using self-driven AC<br>traditional power a                                                                                                    | Lement for          | Zhong, W.X., Hui, S.Y., Ho, W.C., Liu, X.                                                             | 2012    | IEEE Transactio<br>Electronics 59 (<br>pp. 392-401 | ons on Industrial<br>1), art. no. 5740341, | 0          |
| 3             | Synthesis of ordered<br>polymer nanocas <sup>22</sup><br>View at publisher                                                                                                    | via preceramic      | Yuan, X., Jin, H., Yan, X., Cheng, L.,<br>Hu, L., Xue, Q.                                             | 2012    | Microporous an<br>Materials 147 (1                 | d Mesoporous<br>I), pp. 252-258            | 0          |
| <b>—</b><br>4 | Development and cunnatural fibers: A provide the second second se | us from kenaf       | Macías-García, A., Cuerda-Correa,<br>E.M., Olivares-Marín, M., Díaz-<br>Paralejo, A., Díaz-Díez, M.T. | 2012    | Industrial Crops<br>pp. 105-110                    | and Products 35 (1),                       | 0          |

Информация от прозореца с резултатите в полета, както следва:

- 1. заглавие на документа (статията); 2. автор(и); 3. дата; 4. източник, издание;
- 5. цитирания (конкретно в тази база данни).

Ако поставите курсора върху текста в полетата, по-голяма част от тази информация се превръща в хипервръзки и кликвайки върху тях можете да видите допълнителна информация. Кликвайки в поле 2 ще заредите страницата на автора в SCOPUS с подробна информация за институцията, в която работи и другите негови статии. Кликвайки в поле 5 Citations можете да видите списък в кои статии и издания е цитирана тази конкретна статия. Кликвайки в поле 4, можете да видите страницата на списанието, или сборника от конференция, откъдето да стартирате SCOPUS Journal Analyzer, позволяващ Ви да видите статистическа информация за цитиранията на

<sup>1</sup> ISSN – Международният стандартен сериен номер

конкретното списание в периода от 1998 до 2011 г, или да сравнявате по този

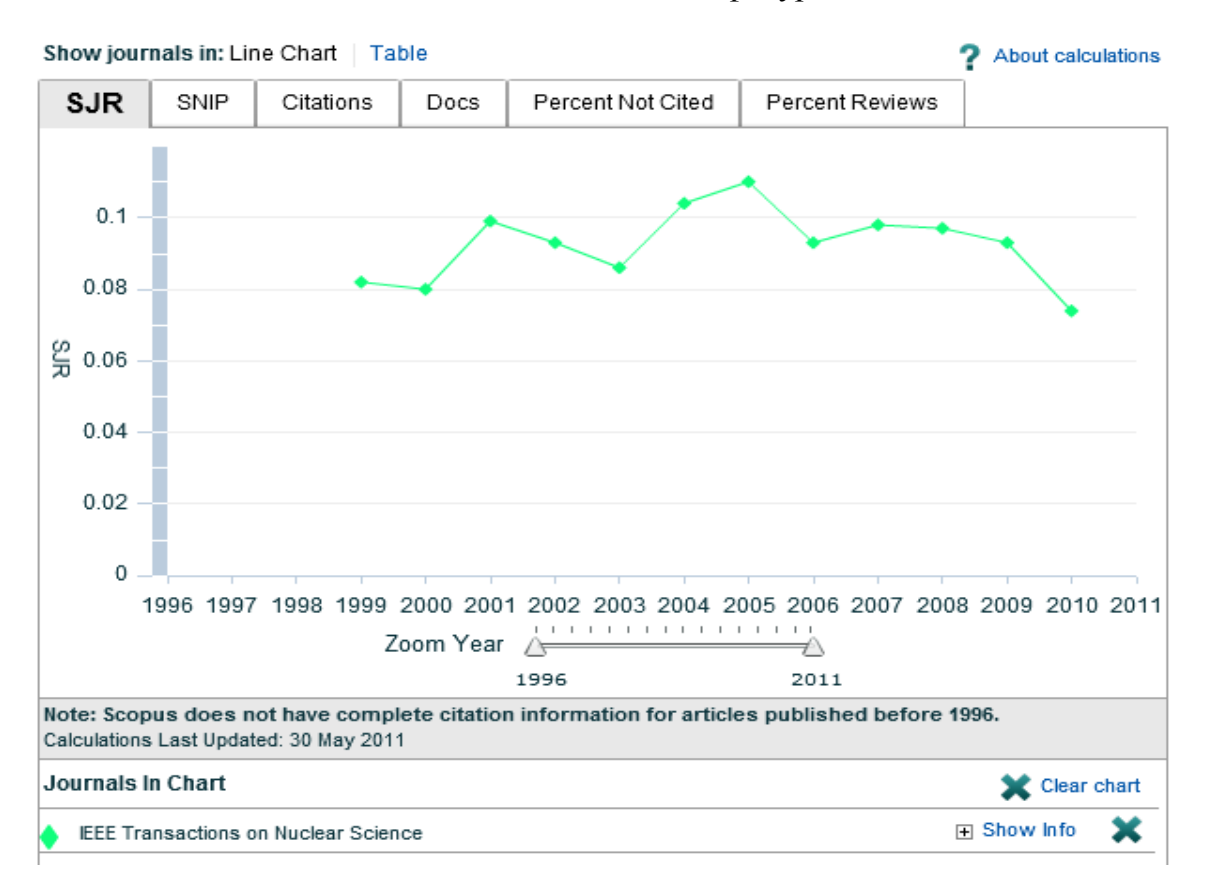

показател няколко списания. Виж следващата фигура.

# 4. Търсене и работа със Springer Link (световно известна база данни с пълни текстове и резюмета на статии от научни списания и електронни книги в областта на техническите науки, математика, физика, право, икономика, архитектура)

| Description Springer Link |   |    |
|---------------------------|---|----|
| Search                    | Q | \$ |
|                           |   |    |

Въведете търсеното от Вас заглавие или термин в полето за търсене. Сложно търсене с възможност за избиране на повече опции се стартира, когато натиснете бутона иконка 🏟 в дясно от полето.

След първото извеждане на резултатите Ви съветваме да дезактивирате опцията Include Preview-Only content като премахнете отметката до катинарчето. Когато тази опция е активирана извежда резултати които не са част от абонамента на университета ни и се заплащат. За да сте сигурни че ще може да свалите пълният текст на източника, по-добре я дезактивирайте:

Include Preview-Only content

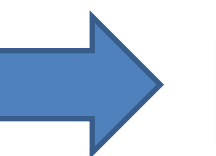

Include Preview-Only content Можете допълнително да стесните търсенето чрез панелите в ляво от резултатите по: вид на съдържанието (статия, глава от книга, книга, статия от справочник, списание), предметна област, подраздел на областта, източник, езици. Някои от статиите могат да се даунлоаднат от тази страница (» Download PDF (55 KB), а при другите трябва да кликнете на хипервръзката, която представлява заглавието им.

При книгите има опция да свалите на диска цялата книга или отделните глави. За изтегляне на файлът с електронното пълнотекстово съдържание на цялата книга, натиснете бутона:

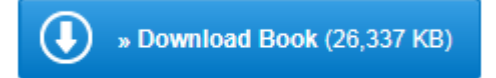

При списанията, в зависимост от абонамента, някои броеве са платени и можем да ги разгледаме само в резюме, а други броеве са достъпни за нас пълнотекстово за разглеждане и сваляне на съдържанието.

Пример. Страница на списание в Springer Link. Последният брой на списанието е платен:

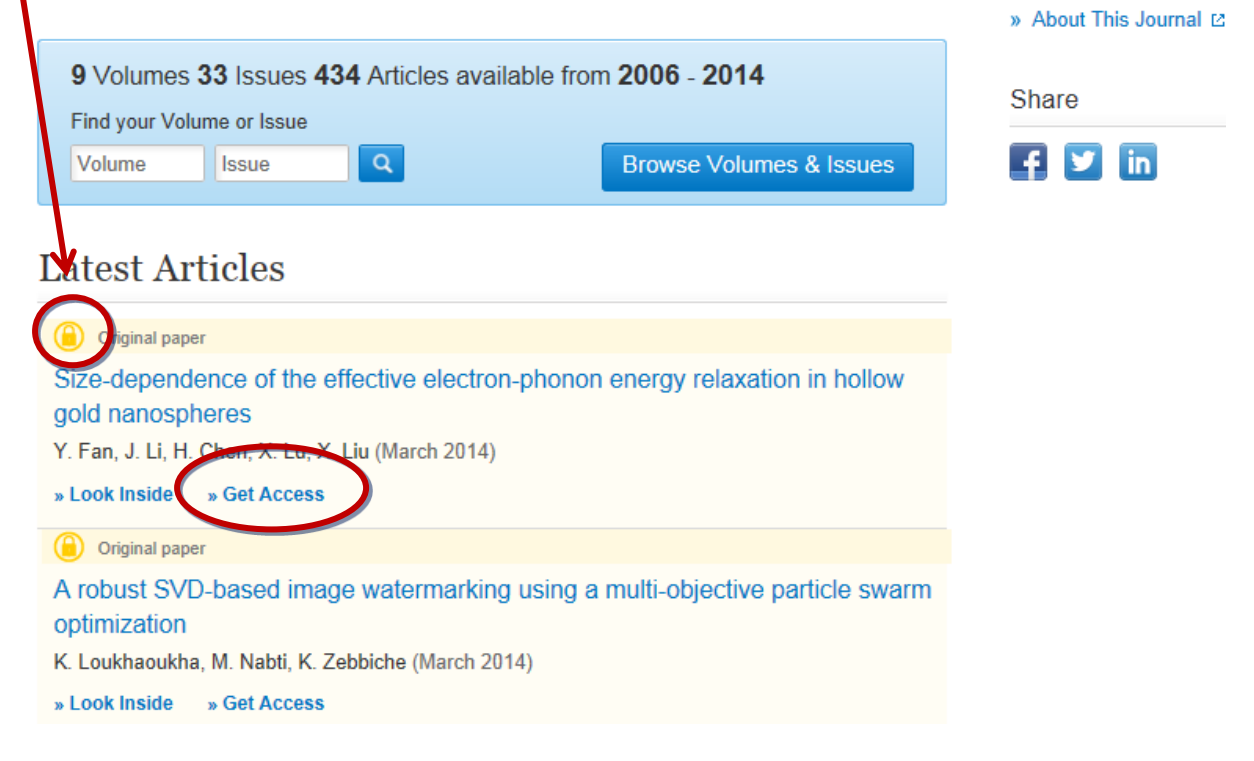

но ако потръсите сред по-старите броеве, чрез полето:

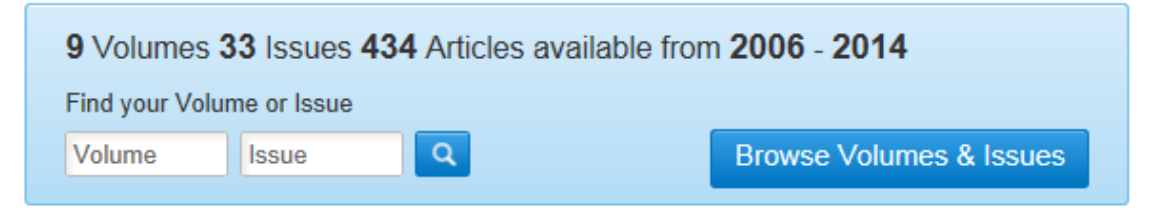

Може да достигнете до броеве, чието пълнотекстово съдържание е включено в нашият абонамент. Изредени са статиите и хипервръзки за изтеглянето им (Download PDF):

Opto-Electronics Review All Volumes & Issues

Volume 20, Issue 4, December 2012

ISSN: 1230-3402 (Print) 1896-3757 (Online)

In this issue (11 articles)

Original papers Application of time-gated CCD camera with image intensifier in contactless detection of absorbing inclusions buried in optically turbid medium which mimics local changes in oxygenation of the brain tissue . Sawosz, N. Zolek, N. Kacprzak, R. Maniewski, A. Liebert » Download PDF (537KP) Pages 309-314

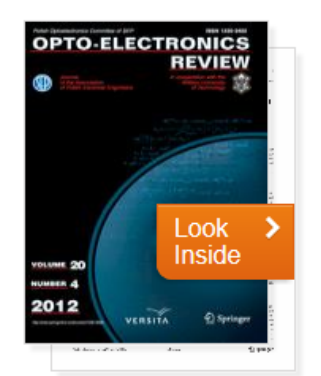

За Ваше улеснение, има възможност да търсите в елекронния текст на всички броеве на списанието, индексирани в базата данни. Използвайте полето:

Search within this journal

5. Търсене и работа с EBSCOhost (база данни с пълни текстове на статии и резюмета с ежедневна актуализация, позволява отдалечен достъп)

Можете да стартирате EBSCOhost от бутона в лявата част на страницата на БИЦ-ТУ (Виж точка 3.1) или ако не се намирате на територията на ТУ, въведете във Вашият браузър този адрес : http://search.ebscohost.com/

Базата данни Ви предоставя възможност да изберете предметна област. Изберете областите, които Ви интересуват и натиснете бутона Continue. За Ваше удобство може да селектирате checkbox-а пред Select / deselect all , и да натиснете бутона Continue.

Попадате на страница с полета за търсене, на които може да задавате параметрите от падащи менюта, както и да използвате булеви оператори И, ИЛИ, ИЗКЛЮЧВАЩО.

Под полетата и падащите менюта може да изберете метод за търсене. Възможностите са:

- Търсене с булеви оператори или точна фраза
- Търси всички въведени термини
- Търси който и да било от въведените термини
- Интелигентно търсене на текст (по изречения, параграф или по-голяма част от текст).

Следват други ограничители на търсенето като години на публикация, вид/ жанр на документа, език, и други.

След натискане на бутона "Search" базата данни извежда отговарящите на критериите документи в листа с бърз преглед, съдържащ заглавието на статията, авторите, заглавието на източника, предметните области, умалени изображения на илюстрациите и хипервъзка за даунлоадване на документ в PDF формат- PDF Full Text. (Статиите, които нямат тази хипервръзка са налични единствено във форма на кратко изложение/резюме).

Натискайки името на статията, което представлява хипервръзка, Ви се дава възможност да прегледате подробен запис на документа. В основния прозорец са описани имената на всички автори, с възможност да се видят всичките им публикации в базата данни, заглавието и формата на източника, жанра на материала и предметните области, резюмето, институциите в които работят авторите, ISSN, DOI номера и илюстрациите.

В ляво от основния документ е хипервързката за даунлоад на пълният текст на статията по начинът по който е публикувана в източника, с всички илюстрации и библиография **PDF Full Text (1.6MB)**, а в ляво възможностите за манипулиране – Добави в моите записи (папка), разпечатай, изпрати по електронната поща, запиши, цитирай (даващо възможност да изберете различни стилове на цитиране), експортирай (по-подходящо за библиотекари), добави бележка, отметни в любими.

#### 6. Търсене и работа с Web of Science Core Collection на Thompson Reuters. (осигурява достъп до резюмета на статии в областта на инженерните и хуманитарни науки, проследява цитиранията, дава достъп до Journal Citation Reports)

Търсенето се извършва посредством падащи менюта и избор на категории за търсене и булеви оператори и е идентично с "Търсене по полета" в електронния каталог на БИЦ (виж точка 2.2), както и с търсенето в база данни SCOPUS (точка 3.3), или база данни EBSCOhost (точка 3.5).

## 7. Съвети за търсене във всички бази данни. Заместващи знаци.

Търсенето не е по-различно от това в търсачка като Google. Въвеждате търсеният термин. Ако искате да намерите точната фраза или стринг, ги вписвате в кавички, например "different types of electromagnetic fields". Ако искате да потърсите думи с еднакъв корен, без да се ограничавате само в една форма, може да въведете частта от думата и след нея, без интервал, знакът \*. Например търсейки electromagneti\* ще получите в резултатите наличните записи с electromagnetism, electromagnetic и др. А \*electric ще извади наличните записи за electric, photoelectric, piezoelectric, magnetoelectric и т.н.

Когато не сте сигурни в изписването на името на някои автор и транслитерацията на името му, можете да замените символа за който не сте сигурни с въпросителен знак ?. Например търсене Sm?th ще изведе резултати за Smith и Smyth.

Заместващите знаци \* и ? могат да се поставят от ляво, от дясно, или в центъра на думите, както и в комбинация.

Ако за някое понятие има два или повече наложили се термина, потърсете чрез булеви оператори И/ИЛИ или използвайте вградените в самите бази данни речници. В някои от базите с данни има вградени и индекси с имената на авторите, имената на институциите (както и варианти за изписването им), или абревиатурите на перио дичните издания. Например в Web of Science до бутона за търсене се появява връзка: Select from Index.

## 8. Търсене на списания във всички бази данни

**Бележка/ Съвет:** Когато търсите списания и сборници от конференции, тъй като е възможно припокриване на имената на списанията, например:

- IEEE Transactions on Power Elecronics
- IET Power Electronics
- Journal of Power Electronics,

Ви съветваме да ги търсите в базите данни по техния *международен стандартен сериен номер* – **ISSN**. Той е **уникален**. Можете да го откриете на сайта на издателя на саписанието, в интернет търсачка като Google, както и на корицата, на заглавната, или на предзаглавната страница на книжното издание, ако имате достъп до него в книжна форма. След това въвеждате този номер в полето search на разглежданите бази данни, и от дясно чрез падащо меню избирате полето на търсене да е ограничено до ISSN.

| Documen     | t search       | Author search          | Affiliation search          | Advanced s | search                                                              |                         |
|-------------|----------------|------------------------|-----------------------------|------------|---------------------------------------------------------------------|-------------------------|
|             |                |                        |                             |            |                                                                     | <b>?</b> Search tips    |
| Search for: |                |                        |                             | in         | All Fields                                                          | ~                       |
|             | E.g., "heart a | ttack" AND stress      |                             |            | All Fields<br>Article Title, Abst<br>Authors<br>First Author        | ract Keywords           |
| _imit to:   | Date Rang      | e (inclusive)          |                             | ſ          | Source Title<br>Article Title                                       |                         |
|             | O Publis       | hed All years 💌        | to Present 🛛 👻              | [          | Abstract                                                            |                         |
|             | O Added        | I to Scopus in the la  | st 7 💌 days                 |            | Keywords<br>Affiliation<br>Language                                 |                         |
|             | Subject Ar     | eas 👔                  |                             |            | ISSN                                                                |                         |
|             | 🗹 Life Sc      | iences (> 4,300 titles | )                           | Phys       | DOI                                                                 | Search Field Type       |
|             | ✓ Health       | Sciences (≻ 6,800 til  | tles. 100% Medline coverage | e) 🔽 Soci: | References<br>Conference<br>Article Title, Abst<br>Affiliation Name | ract, Keywords, Authors |
|             |                |                        |                             |            | Affiliation Country                                                 | · • •                   |

Въведете номера по същия начин както сте го записали от интернет или корицата – с къси тирета, и без интервали.

| Search for: | 0885-8993      | in | ISSN    | ~                    |
|-------------|----------------|----|---------|----------------------|
|             | E.g., 01429612 |    |         |                      |
|             |                |    | 🔍 Add s | earch field   Search |

След това може да ограничите търсенето до конкретна година, или брой.